# **D-Link**

## **DVX-7090 VoIP Router**

Quick installation guide

## D-Link Voice System DVX-7090 **VoIP Router for organizations**

Document №:1Document type:Quick installation guideDocument status:Version 1.0.0Date of issue:05.10.2006

#### TRADEMARKS

Trademarks used in this text: D-Link and the D-LINK logo are trademarks of D-Link Computer Corporation; Microsoft and Windows are registered trademarks of Microsoft Corporation.

Other trademarks and trade names may be used in this document to refer to either the entities claiming the marks and names or their products. D-Link Computer Corporation disclaims any proprietary interest in trademarks and trade names other than its own.

#### **COPYRIGHT STATEMENT**

Information in this document is subject to change without notice. © 2006 D-Link Computer Corporation. All rights reserved.

No part of this publication may be reproduced in any form or by any means or used to make any derivative such as translation, transformation, or adaptation without permission from D-Link Computer Corporation.

### **VOIP ROUTER INSTALLATION AND CONNECTION**

To make the DVX-7090 VoIP Router accessible by means of the web interface you will need a Windows platform connected to the LAN.

To deploy the DVX-7090 VoIP Router, proceed as follows:

- 1. Unpack the supplied Router box and install it at the intended location
- 2. Prior to powering on the installed Router for the first time connect it to the LAN switch through the Ethernet port (second port in the row of ports, see 2 in Fig. 1)

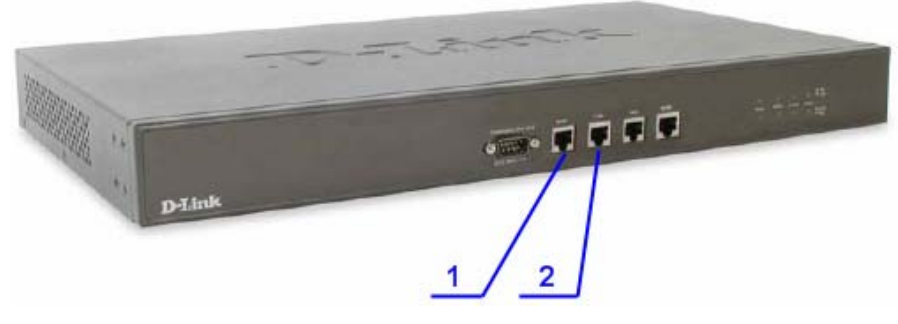

Fig. 1 DVX-7090 front panel

- 3. You will be able to access the newly installed Router only if the Windows host that you are using for administration and the VoIP Router box are on the same network. To ensure this, create a network alias for subnet 192.168.224.0 on the Windows platform you are using to access the Router.
- 4. To create a network alias, click Start → Control Panel and double click Network Connections in the displayed Control Panel window.

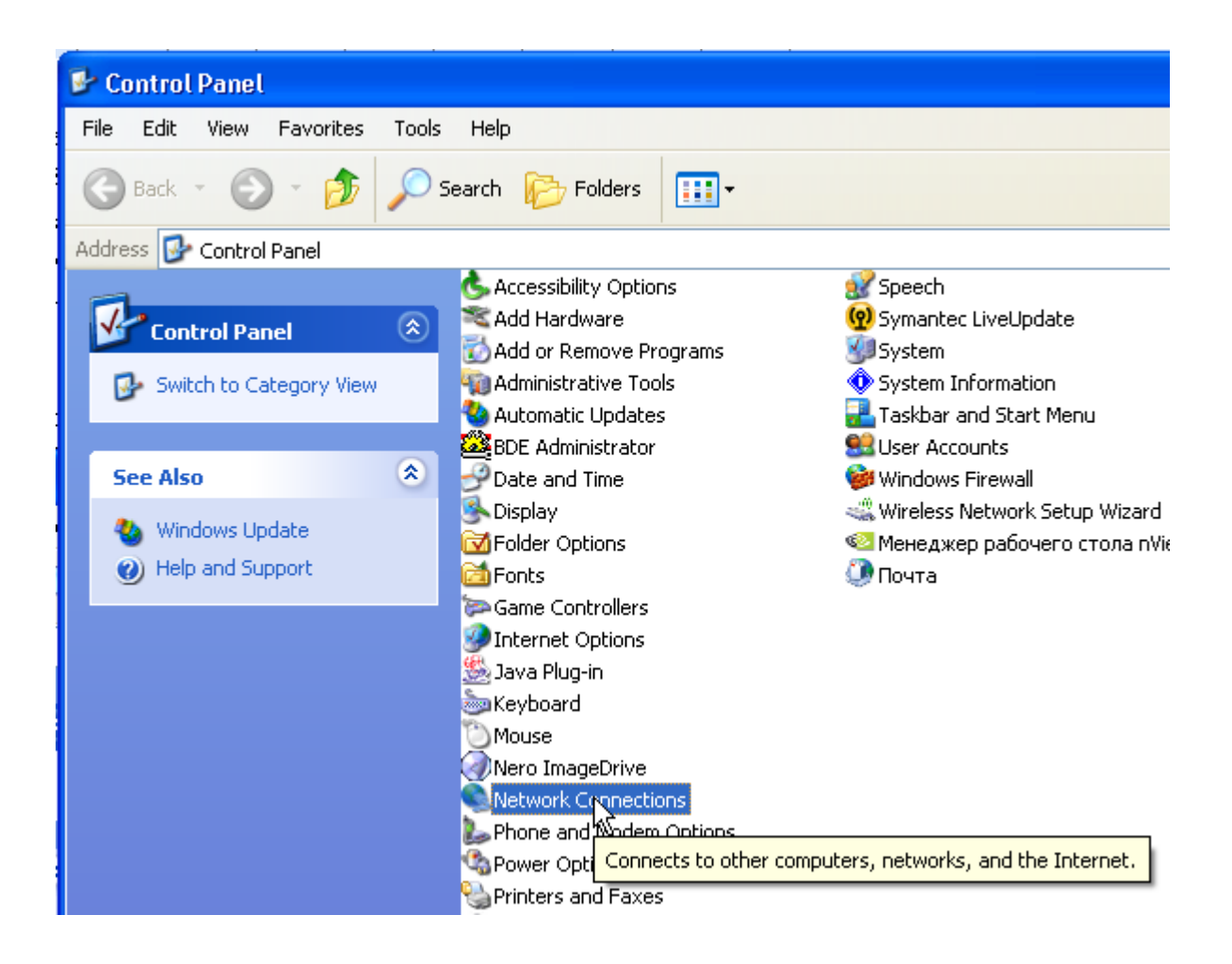

5. In the displayed view of existing LAN connections double-click Local Area Connection and press the Properties button on the tab sheet General.

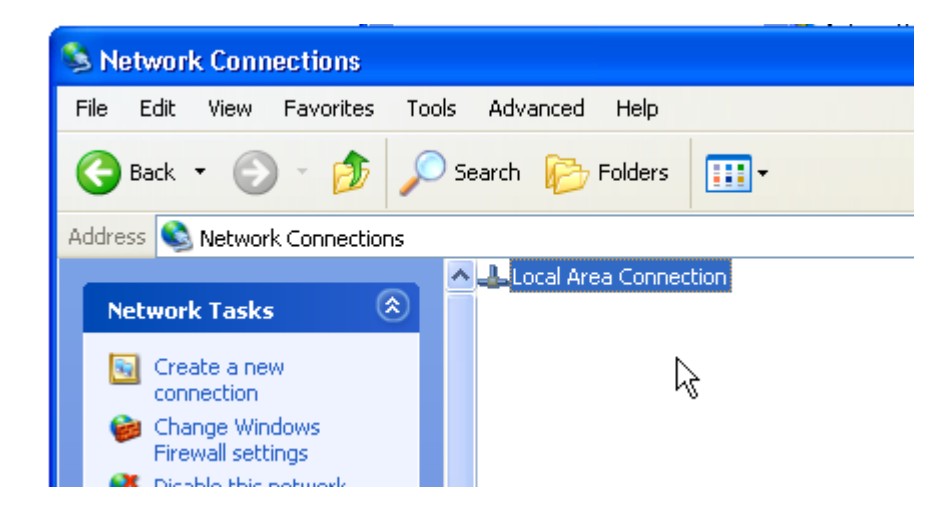

| 📥 Local Area Conn | ection Status       | ?×    |
|-------------------|---------------------|-------|
| General Support   |                     |       |
| Connection        |                     |       |
| Status:           | Connec              | cted  |
| Duration:         | 5 days 20:28        | 3:32  |
| Speed:            | 100.0 M             | lbps  |
| Activity          | Sent — Pecei        | ved   |
| Packets:          | 16 666 299   14 199 | 152   |
| Properties        | Disable             |       |
|                   |                     | Close |

6. In the appearing Local Area Connection Properties window select the item Internet Protocol (TCP/IP) and click the Properties button.

| 🕂 Local Area Connection Properties 🛛 🔹 💽                                                                                                    |  |  |
|----------------------------------------------------------------------------------------------------|--|--|
| General Authentication Advanced                                                                                                    |  |  |
| Connect using:                                                                                                    |  |  |
| 🕮 Realtek RTL8139 Family PCI Fast Et Configure                                                                                                    |  |  |
| This connection uses the following items:                                                                                                    |  |  |
| Client for Microsoft Networks File and Printer Sharing for Microsoft Networks QoS Packet Scheduler Thermet Protocol (TCP/IP)                                                     |  |  |
| Install Uninstall Properties                                                                                                    |  |  |
| Description<br>Transmission Control Protocol/Internet Protocol. The default<br>wide area network protocol that provides communication<br>across diverse interconnected networks. |  |  |
| Show icon in notification area when connected Notify me when this connection has limited or no connectivity                                                                      |  |  |
| OK Cancel                                                                                                    |  |  |

7. In the Internet Protocol (TCP/IP) Properties view, click the button Advanced...

| Internet Protocol (TCP/IP) Properties 🛛 💽 🗙                                                                                                    |                       |  |
|----------------------------------------------------------------------------------------------------|-----------------------|--|
| General                                                                                                    |                       |  |
| You can get IP settings assigned automatically if your network supports<br>this capability. Otherwise, you need to ask your network administrator for<br>the appropriate IP settings. |                       |  |
| <ul> <li>Obtain an IP address automatically</li> </ul>                                                                                                    |                       |  |
| O Use the following IP address:                                                                                                    |                       |  |
| IP address:                                                                                                    | 192 . 168 . 132 . 54  |  |
| Subnet mask:                                                                                                    | 255.255.255.0         |  |
| Default gateway:                                                                                                    | 192 . 168 . 132 . 1   |  |
| Obtain DNS server address automatically                                                                                                    |                       |  |
| ● Use the following DNS server addresses:                                                                                                    |                       |  |
| Preferred DNS server:                                                                                                    | 192.168.132.8         |  |
| Alternate DNS server:                                                                                                    | 192 . 168 . 132 . 106 |  |
| Advanced                                                                                                    |                       |  |
|                                                                                                    | OK Cancel             |  |

8. Click the Add button in the Advanced TCP/IP Settings window

| Advanced TCP/IP S           | Settings                     | ? 🗙   |
|-----------------------------|------------------------------|-------|
| IP Settings DNS             | WINS Options                 |       |
| - IP addresses              |                              | _     |
| IP address<br>192168.132.54 | Subnet mask<br>255,255,255,0 |       |
| 192.168.20.224              | 255.255.255.0                |       |
|                             | Add. Edit Remove             |       |
| Default gateways:           |                              |       |
| Gateway                     | Metric                       |       |
| 192.168.132.1               | Automatic                    |       |
|                             | Add Edit Remove              |       |
| Automatic metr              | ic                           |       |
| Interface metric:           |                              |       |
|                             |                              |       |
|                             | OK Ca                        | ancel |

9. Type *192.168.224.n* in the appearing TCP/IP Address dialog. *n* can be any number in the 0-255 range. Click the **Add** button to finalize the procedure.

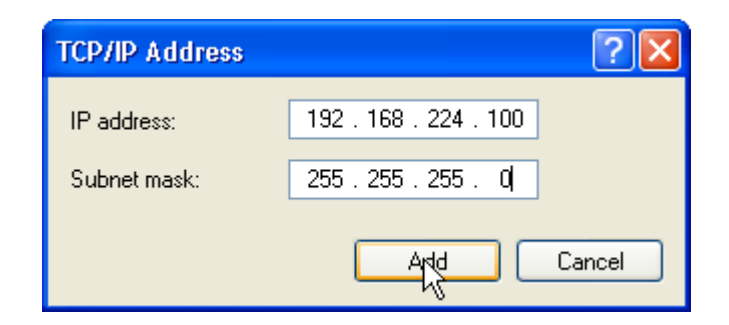

10. The newly configured alias will appear in the **Advanced TCP/IP Settings** window

| Advanced TCP/IP Settings                            | ? 🛛                                             |
|-----------------------------------------------------|-------------------------------------------------|
| IP Settings DNS WINS (                              | Options                                         |
| - IP addresses                                      |                                                 |
| IP address                                          | Subnet mask                                     |
| 192.168.132.54<br>192.168.20.224<br>192.168,224.100 | 255.255.255.0<br>255.255.255.0<br>255.255.255.0 |
|                                                     | d Edit Remove                                   |
| Default gateways:                                   |                                                 |
| Gateway                                             | Metric                                          |
| 192.168.132.1                                       | Automatic                                       |
|                                                     |                                                 |

- 11. Power on the installed VoIP Router. It takes some 30-40 seconds to load and start the VoIP Router applications.
- 12. Start the Internet Explorer web browser on the Windows platform that you are using for administration and point it to the URL http://192.168.224.226 to access the Router's logon page.
- 13. To log on with the administrator's permissions, use the default login and password admin, qwerty.
- 14. Configure the Router's WAN properties entering pertinent data in the WAN settings area of the **Configuration** page.

| WAN Settings    |                |  |
|-----------------|----------------|--|
| IP address      | 210.95.100.225 |  |
| Netmask         | 255.255.255.0  |  |
| Default Gateway | 210.95.100.1   |  |
| Hostname        | dlink-router   |  |
| Domain          | bca.ru         |  |
| DNS             | 192.168.132.8  |  |
| SSL             | No 💌           |  |
|                 |                |  |

15. Change the administrator's password using the change-password dialog on the **Configuration** page.

| Change password  |  |
|------------------|--|
| Old password     |  |
| New password     |  |
| Confirm password |  |
|                  |  |

- 16. When through with making changes in the system's configuration click the button Submit, and reboot the VoIP Router by clicking the Reboot button.
- 17. Switch off the VoIP Router box and unplug the networking cable from the Ethernet port (second port in the row of ports, see 2 in Fig. 1)
- 18. Plug in the networking cable into the WAN port (first port in the row of ports, see 1 in Fig. 1) to make the VoIP Router accessible at URL http://<WAN\_IP> where <WAN\_IP> is the assigned IP entered in the field IP address of the WAN settings dialog.

Now you can use any web browser on a remote host pointing it to the VoIP Router's IP address to access the Router server and configure the system.